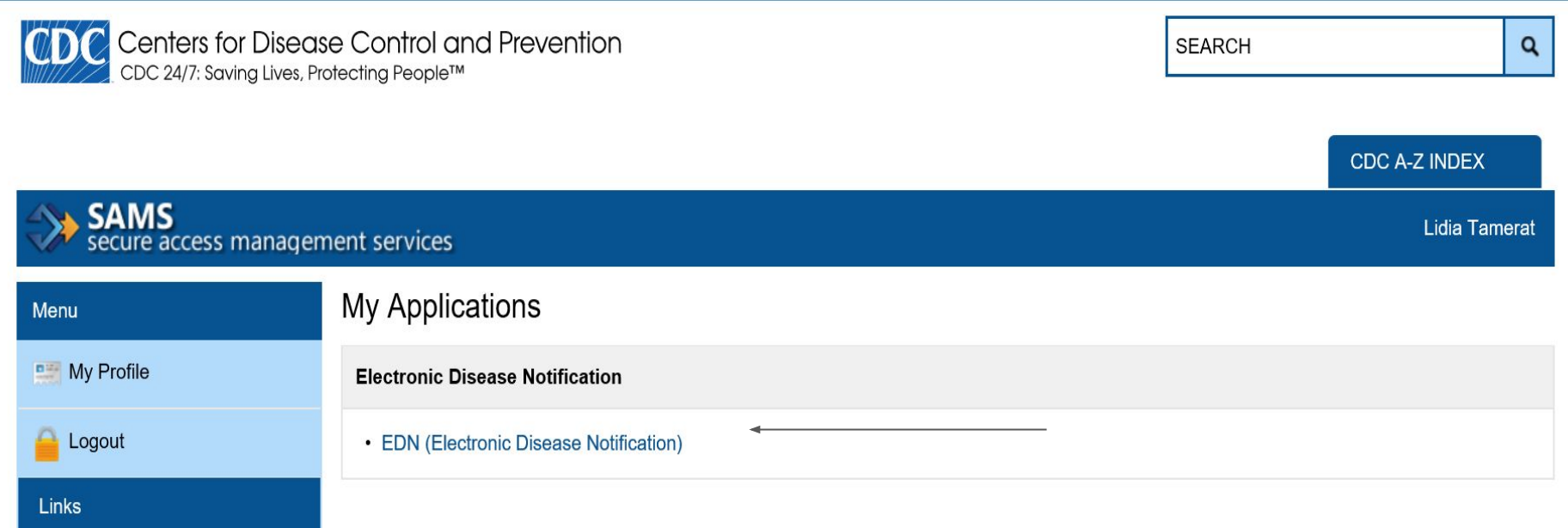

SAMS User Guide

SAMS User FAQ

Identity Verification Overview

- Once logged into EDN you will be brought to the My Applications page.
- Click on the EDN (Electronic Disease Notification)

| HE C                         | CDC Home Search Health Topics A-Z                           |
|------------------------------|-------------------------------------------------------------|
| SAFER · HEALTHIER · PEOPLE * | Electronic Disease Notification (EDN)                       |
| Login                        | Division of Clobal Minustian and Overnating                 |
| Logout                       | Division of Global Migration and Quarantine                 |
| Administrative Tasks         |                                                             |
| EDN Workflow                 |                                                             |
| Home                         |                                                             |
| Alien List                   |                                                             |
| Alien Search                 |                                                             |
| Batch Print                  |                                                             |
| Reports                      |                                                             |
| Data Download                |                                                             |
| Help                         |                                                             |
| Contacts                     | Welcome Lidia Tamerat to EDN.                               |
| <u>Help</u>                  | You are logged on as the Colorado State Refugee Coordinator |

Note: This application has been optimized for use with Internet Explorer version 11.

• To download an overseas packet for an individual or family, click on the Batch Print tab.

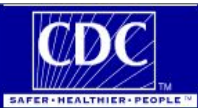

Login

CDC Home Search Health Topics A-Z

# Electronic Disease Notification (EDN)

| <u>Logout</u>        |  |  |  |
|----------------------|--|--|--|
| Administrative Tasks |  |  |  |
| EDN Workflow         |  |  |  |
| <u>Home</u>          |  |  |  |
| Alien List           |  |  |  |
| Alien Search         |  |  |  |
| Batch Print          |  |  |  |
| <u>Reports</u>       |  |  |  |
| Data Download        |  |  |  |
| Help                 |  |  |  |
| Contacts             |  |  |  |
| Help                 |  |  |  |

## **Batch Print Report**

| Fi                       | lter Criteria |   |
|--------------------------|---------------|---|
| Notification Date        | (mm/dd/yyyy)  |   |
| Start Date:<br>End Date: |               |   |
| Arrival Date             | (mm/dd/yyyy)  | 9 |
| Start Date:<br>End Date: |               |   |
| TB Class:                | [No Filter]   | ~ |
| Alien Type:              | Refugee       | ~ |
| Jurisdiction:            | All           | ~ |
| Aliens:                  | All           | ~ |
| File Number:             | AA-212212     | - |
| Alien Number:            | 212-212-212   | • |
|                          | Show List     |   |

- You may search for an individual or family by file number (case number) or Alien number
- Insert number and click on show list.

Batch Print is not supported for records submitted on forms used before 2014 and will display as a blank page. Access the individual alien record to obtain data for such individuals.

EDN Version 2.8.33

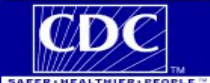

Help

## **Electronic Disease Notification (EDN)**

#### Login

#### Logout

Administrative Tasks

# EDN Workflow

| monne         |
|---------------|
| Alien List    |
| Alien Search  |
| Batch Print   |
| Reports       |
| Data Download |

Contacts

Help

## **Batch Print Report**

| Notification Date | (mm/dd/yyyy) |   |
|-------------------|--------------|---|
| Start Date:       |              |   |
| End Date:         |              |   |
| Arrival Date      | (mm/dd/yyyy) |   |
| Start Date:       |              |   |
| End Date:         |              |   |
| TB Class:         | [No Filter]  | ~ |
| Alien Type:       | Refugee      | ~ |
| Jurisdiction:     | All          | ~ |
| Aliens:           | All          | ~ |
| File Number:      |              |   |
|                   |              |   |

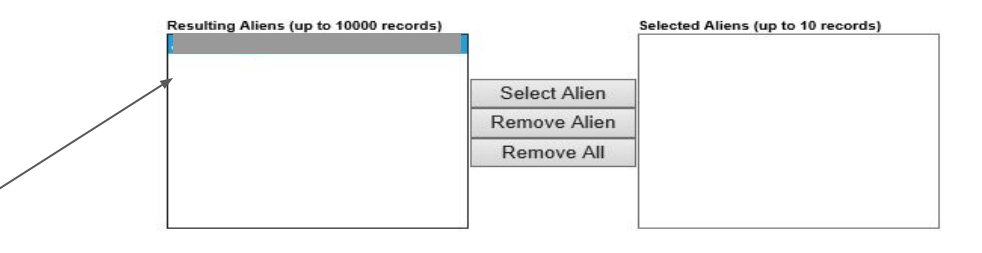

Batch Print is not supported for records submitted on forms used before 2014 and will display as a blank page. Access the individual alien record to obtain data for such individuals.

- If the individual is in EDN they will appear under the Resulting Aliens box
- If searching under case number for a family each individual associated with that case number will appear in the Resulting Aliens Box.
- If the individual or family you are searching does not appear, it may mean that they are not in EDN or you may also try searching for them under Alien Search, which we will go over later on in the training.

|       | E |
|-------|---|
| Login |   |

Logout

Home

<u>Alien List</u> Alien Search

Contacts Help

Batch Print Reports

Data Downloa

Administrative Tasks

He

EDN Wo

## Electronic Disease Notification (EDN)

| <br>Notification Date | (mm/dd/yyyy)                    |   |
|-----------------------|---------------------------------|---|
| Start Date:           |                                 |   |
| <br>End Date:         |                                 |   |
| <br>Arrival Date      | (mm/dd/www)                     |   |
| Start Date:           | (,, , , , , , , , , , , , , , , | - |
| Start Date:           |                                 | - |
| End Date:             |                                 |   |
| TB Class:             | [No Filter]                     | ~ |
| Alien Type:           | Refugee                         | ~ |
| Jurisdiction:         | All                             | ~ |
| Aliens:               | All                             | ~ |
| File Number:          |                                 |   |
| Alien Number:         |                                 |   |
|                       | Show List                       |   |
|                       |                                 |   |

| Resulting Aliens (up to 10000 records)                                                                                                    | ↓ (          | Selected Aliens (up to 10 records) |   |
|----------------------------------------------------------------------------------------------------|--------------|------------------------------------|---|
|                                                                                                    | Select Alien |                                    | _ |
|                                                                                                    | Remove Alien |                                    |   |
|                                                                                                    | Remove All   |                                    |   |
|                                                                                                    |              |                                    |   |
|                                                                                                    |              | Open Electronic Documents          |   |
|                                                                                                    |              | Open Scanned Documents             |   |
| Batch Print is not supported for records submitted<br>on forms used before 2014 and will display as a<br>blank page. Access the individual alien record to<br>obtain data for such individuals. |              | Open Alien Information Only        | ( |
|                                                                                                    |              | Open Worksheets Only               |   |
|                                                                                                    |              | Open Vaccinations Only             |   |
|                                                                                                    |              | Open PDMS/SMC Forms<br>Only        |   |

- Once you have searched for the individual, you want to click on the individual on the Resulting Alienis tab to highlight the individual and then click on Select Alien tab and move the individual over to the Searched Alien box.
- If you are working on a family case you must move each individual over to Searched Alien Tab, but you may do it at the same time, by highlighting each individual

•

| Login            |       |
|------------------|-------|
| <u>it</u>        | Bat   |
| nistrative Tasks |       |
| EDN Workflow     |       |
|                  |       |
| List             | Notif |
| Search           |       |
| Print            |       |
| ts               | Arriv |
| Download         |       |
| Help             |       |
| icts             |       |
|                  |       |
|                  |       |
|                  |       |
|                  |       |

#### <u>ectronic Disease Notification (EDN)</u>

### atch Print Report

| Filter Criteria   |              |   |  |
|-------------------|--------------|---|--|
| Notification Date | (mm/dd/yyyy) |   |  |
| Start Date:       |              |   |  |
| End Date:         |              |   |  |
| Arrival Date      | (mm/dd/yyyy) |   |  |
| Start Date:       |              |   |  |
| End Date:         |              |   |  |
| TB Class:         | [No Filter]  | ~ |  |
| Alien Type:       | Refugee      | ~ |  |
| Jurisdiction:     | All          | ~ |  |
| Aliens:           | All          | ~ |  |
| File Number:      |              |   |  |
| Alien Number:     |              |   |  |
|                   | Show List    |   |  |

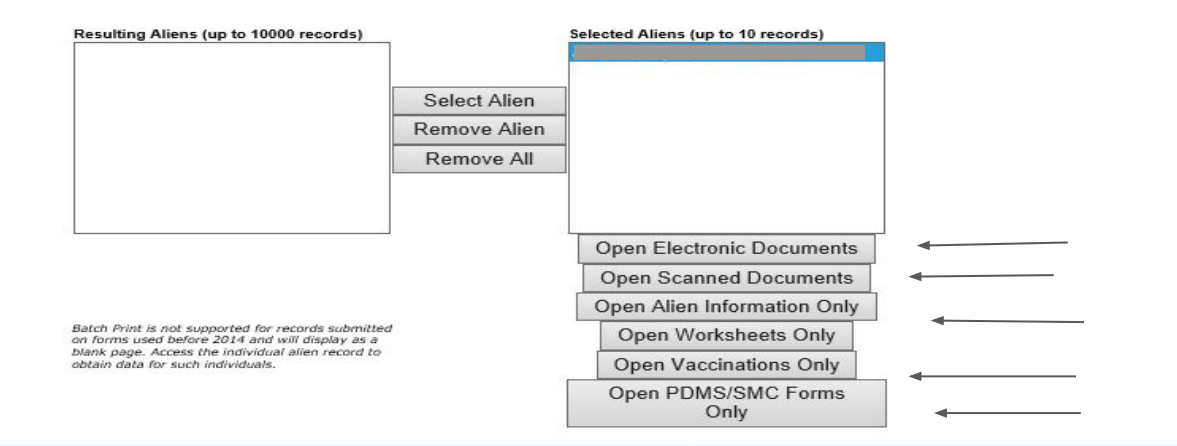

- Once the individual/individuals are moved over to the Searched Alien box you are ready to begin your downloads
  - The first tab you want check is the "Open **Electronic Documents**" EDN may have combined all of the overseas documents already and if they have they will place it under that tab. If you do not see any documents saved on that tab then you will need to download each document individually.

•

|                  | LICC  |
|------------------|-------|
| Login            |       |
| <u>it</u>        | Ba    |
| nistrative Tasks |       |
| EDN Workflow     |       |
|                  | Notif |
| List             |       |
| Search           |       |
| Print            | -     |
| <u>ts</u>        | Arriv |
| Download         |       |
| Help             |       |
| icts             |       |
|                  |       |
|                  | -     |
|                  |       |
|                  |       |

#### <u>ectronic Disease Notification (EDN)</u>

### atch Print Report

| Fi                                            | lter Criteria |   |
|-----------------------------------------------|---------------|---|
| Notification Date<br>Start Date:<br>End Date: | (mm/dd/yyyy)  |   |
| Arrival Date<br>Start Date:<br>End Date:      | (mm/dd/yyyy)  |   |
| TB Class:                                     | [No Filter]   | ~ |
| Alien Type:                                   | Refugee       | ~ |
| Jurisdiction:                                 | All           | ~ |
| Aliens:                                       | All           | ~ |
| File Number:                                  |               |   |
| Alien Number:                                 | Show List     |   |

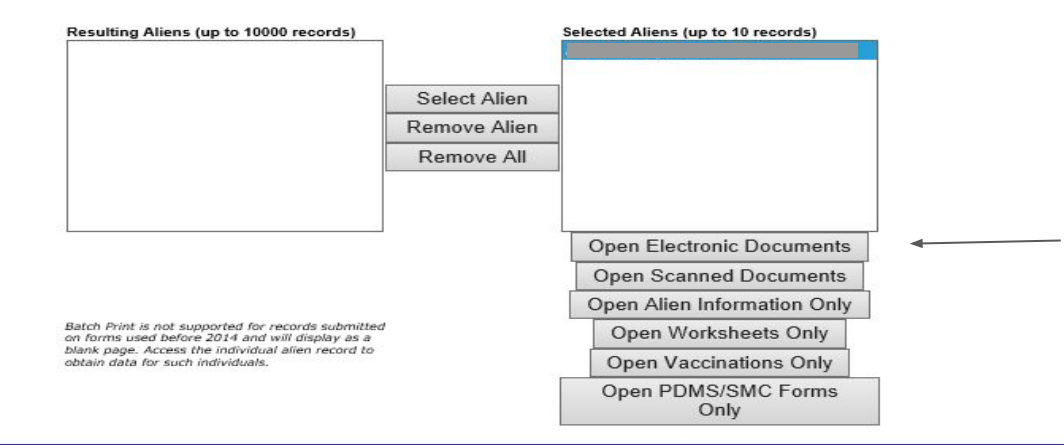

• You want to to double click on the "Open Electronic Document Tab".

Remember, you may not find documents for every case in this tab. EDN is currently working on a transition to get combined documents into that section.

|                                      |                 | 10 D. 10 D. | LAUG                         |
|--------------------------------------|-----------------|----------------------------------------------------------------------------------------------------|------------------------------|
| 8/14/2019                            | Alier           | n Information                                                                                                    | PDF 4                        |
| Name:                                |                 | Data Entry Person:                                                                                                    | Int'l Org. for Migration     |
| Arrival Date:                        |                 | Entering for Q-Station                                                                                                    | n: Chicago Quarantine        |
| Alien Number:                        |                 | Officer in Charge:                                                                                                    | Erin Rothney                 |
| File Number:                         |                 |                                                                                                    |                              |
| /olag Name: Lutheran Immigration and |                 | Affiliate or L                                                                                                    | ocal Sponsor's Address       |
| Relative Sponsor's Address           |                 | Organization:                                                                                                    | DAMIR BASIC                  |
| Sponsor Name:                        |                 | Name:                                                                                                    | <b>T</b>                     |
| Address Line 1:                      |                 | Address Line 1:                                                                                                    | 1600 Downing Street, Ste 600 |
| Address Line 2:                      |                 | Address Line 2:                                                                                                    |                              |
| City State Zip:                      |                 | City State Zip:                                                                                                    | Denver, CO, 80218            |
| Phone:                               |                 | <b>Business Phone:</b>                                                                                                    | 303-217-5184                 |
| Alternate Phone:                     |                 | Business Fax:                                                                                                    |                              |
| Email:                               |                 | Business Email:                                                                                                    |                              |
| Row Name                             | Alien Number    | DOB Sex                                                                                                    | РОВ                          |
|                                      |                 |                                                                                                    |                              |
| Relationship to                      | Native Language |                                                                                                    | Case Priority P1             |
|                                      | Case Location   |                                                                                                    | OPE                          |
| Citizenship                          | UNHCR Number    |                                                                                                    | Marital Status               |

From the Alien Information page, click on the save symbol on the top right of the page. A drop down will appear and you will want to save the file as a PDF to your desktop. Once downloaded you should have a full packet for the individual that will include; overseas, Alien Sheet, Vaccination and PDMS.

| Logout               | Bato              |
|----------------------|-------------------|
| Administrative Tasks |                   |
| EDN Workflow         |                   |
| Home                 | N-EE              |
| Alien List           | Notifica          |
| Alien Search         |                   |
| Batch Print          |                   |
| Reports              | Arrival           |
| Data Download        |                   |
| Help                 |                   |
| Contacts             |                   |
| Help                 |                   |
|                      | ت   <sup>11</sup> |
|                      |                   |

| Fi                | lter Criteria |   |
|-------------------|---------------|---|
| Notification Date | (mm/dd/yyyy)  |   |
| Start Date:       |               |   |
| End Date:         |               |   |
| rrival Date       | (mm/dd/yyyy)  |   |
| Start Date:       |               |   |
| End Date:         |               |   |
| TB Class:         | [No Filter]   | × |
| Alien Type:       | Refugee       | ~ |
| Jurisdiction:     | All           | V |
| Aliens:           | All           | ~ |
| File Number:      |               |   |
| Alien Number      |               |   |
|                   | Show List     |   |

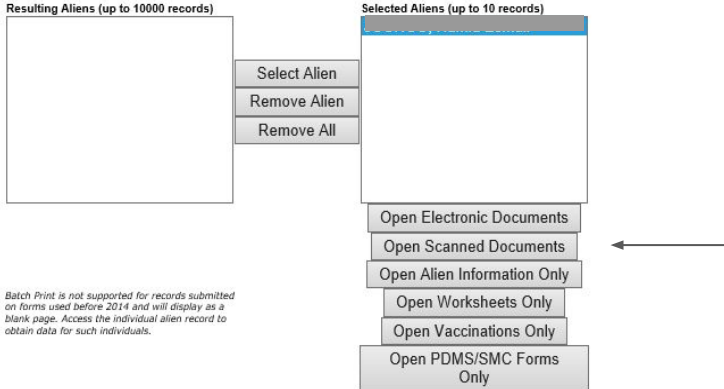

- The next tab you want to click on is "Open Scanned Documents" You should be able to download the overseas packet from this tab.
- A pop a message on the bottom of your browser should come up asking if you would like to save the document. You will need to save the medical package to your computer as PDF.

Open

Save 🔻

Cancel

×

EDN Version 2.8.33

Do you want to open or save MedicalPackages.pdf (3.36 MB) from csams.cdc.gov?

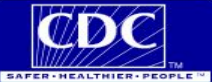

## **Electronic Disease Notification (EDN)**

| Login |
|-------|
|       |

#### Logout

Administrative Tasks

#### **EDN Workflow**

| Home |
|------|
|------|

#### Alien List

Alien Search

- Batch Print
- Reports

Data Download

#### Help

Contacts

Help

## **Batch Print Report**

| Notification Date | (mm/dd/www)      |   |
|-------------------|------------------|---|
| notification bate | (1111) 00/ 99997 |   |
| Start Date:       |                  |   |
| End Date:         |                  |   |
| Arrival Date      | (mm/dd/yyyy)     |   |
| Start Date:       |                  | 1 |
| End Date:         |                  |   |
| End Date.         |                  |   |
| TB Class:         | [No Filter]      | ~ |
| Alien Type:       | Refugee          | ~ |
| Jurisdiction:     | All              | ~ |
| Aliens:           | All              | ~ |
| File Number:      |                  |   |
| Alien Number:     |                  |   |
| -                 |                  |   |

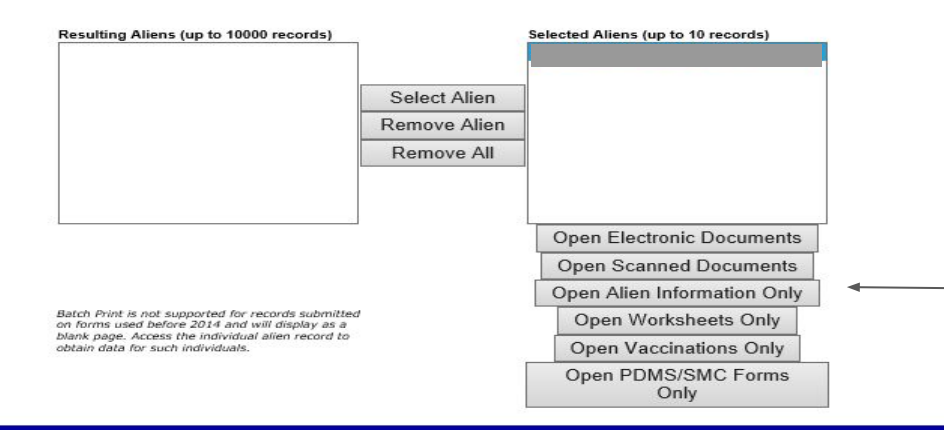

- The next tab to click on is the "Open Alien Information Only" tab. You will find the individuals Alien Sheet from this tab.
- Double Click on the tab

| 14 4 1 of 1 ▷ ▷1 4                   | 100%  Find   Next                  | •                   |
|--------------------------------------|------------------------------------|---------------------|
| 8/14/2019                            | Alien Information                  |                     |
| Name:                                | Data Entry Person: Int'l Org. for  | Migration           |
| Arrival Date:                        | Entering for Q-Station: Chicago Qu | arantine            |
| Alien Number:                        | Officer in Charge: Erin Rothne     | ey .                |
| File Number:                         |                                    |                     |
| Volag Name: Lutheran Immigration and | Affiliate or Local Sponsor's       | Address             |
| Relative Sponsor's Address           | Organization: DAMIR BAS            | SIC                 |
| Sponsor Name:                        | Name:                              |                     |
| Address Line 1:                      | Address Line 1: 1600 Down          | ing Street, Ste 600 |
| Address Line 2:                      | Address Line 2:                    |                     |
| City State Zip:                      | City State Zip: Denver, CO         | , 80218             |
| Phone:                               | Business Phone: 303-217-51         | 84                  |
| Alternate Phone:                     | Business Fax:                      |                     |
| Email:                               | Business Email:                    |                     |
| Row Name                             | Alien Number DOB Sex POB           |                     |
| Relationship to                      | Native Language Case Priority      | P1                  |
|                                      | Case Location OPE                  |                     |
| Citizenship                          | UNHCR Number Marital Status        |                     |

From the Alien Information page, click on the save symbol on the top right of the page. A drop down will appear and you will want to save the file as a PDF to your desktop.

 You will want to repeat the same steps for the "Open Vaccinations Only" tab and the "Open PDMS/SMS Forms Only" tab.

|      | CDC                  | м  |
|------|----------------------|----|
| SAFE | R . HEALTHIER . PEOP | LE |

| - |          |       |
|---|----------|-------|
|   | <b>_</b> |       |
|   |          |       |
| _ | _        | <br>_ |

| Logout               |
|----------------------|
| Administrative Tasks |
| EDN Workflow         |
| Home                 |
| Alien List           |
| Alien Search         |
| Batch Print          |
| Reports              |
| Data Download        |
| Help                 |
| Contacts             |
| Help                 |
|                      |

CDC Home Search Health Topics A-Z

# Electronic Disease Notification (EDN)

# **Division of Global Migration and Quarantine**

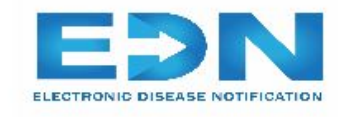

Welcome Lidia Tamerat to EDN. You are logged on as the Colorado State Refugee Coordinator

Note: This application has been optimized for use with Internet Explorer version 11.

 If searching for a secondary or an individual that has been granted refugee status over a year ago you will want to search for the individual from the "Alien Search' tab.

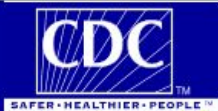

Login

| Logout               |
|----------------------|
| Administrative Tasks |
| EDN Workflow         |

| Home          |
|---------------|
| Alien List    |
| Alien Search  |
| Batch Print   |
| Reports       |
| Data Download |
| Help          |
| Contacts      |
| Help          |

# Electronic Disease Notification (EDN)

| Search Criteria                                                                                                    |                                     |              |                             |                     |                    |                         |            |
|----------------------------------------------------------------------------------------------------|-------------------------------------|--------------|-----------------------------|---------------------|--------------------|-------------------------|------------|
| Alien Number:                                                                                                    | Arrival Date                        | (mm/dd/yyy   | y)                          |                     |                    |                         |            |
| File Number:                                                                                                    | *Start Dat<br>(*If alien arrived mo | e: 01/01/201 | 8<br>ago, Start Date is rec | quired.)            |                    |                         | -          |
| Last Name:                                                                                                    | End Dat                             | e:           |                             |                     |                    |                         |            |
| First Name:                                                                                                    | Date of Birt                        | h:           |                             |                     |                    |                         |            |
| Middle Name:                                                                                                    | Workshee                            | et: All      | ~                           | ]                   |                    |                         |            |
| Proflight Number:                                                                                                    | Jurisdictio                         | n: Any       |                             | ~                   |                    |                         |            |
| NTIP ID:                                                                                                    | Arrival Po                          | rt: Any      |                             | $\checkmark$        |                    |                         |            |
|                                                                                                    | Search                              |              |                             |                     | 1                  |                         |            |
|                                                                                                    | L                                   |              |                             |                     | 1                  |                         |            |
|                                                                                                    |                                     |              |                             |                     |                    |                         |            |
| Alien Number File Number                                                                                                    | r Last Name Fir                     | st Name      | Middle Name                 | <u>Visa</u><br>Type | Date Of<br>Arrival | Date Of<br>Notification | Jurisdicti |
| A CONTRACTOR OF THE OWNER OF THE OWNER OWNER OWNER OWNER OWNER OWNER OWNER OWNER OWNER OWNER OWNER OWNER OWNER OWNER OWNER OWNER OWNER OWNER OWNER OWNER OWNER OWNER OWNER OWNER OWNER OWNER OWNER OWNER OWNE |                                     |              |                             |                     |                    |                         |            |

Once on the Alien Search page you may search by Alien Number, File Number or Name. It is important to put in an arrival date, when

•

searching from this section.

- The next couple of slides will go over the EDN training provided on their website, specific to batch printing.
  - To access the full training guide please visit the help section in EDN https://csams.cdc.gov/EDN/Gen\_Pages/Help.aspx.

# Using the Electronic Disease Notification System (EDN)

EDN Workflow: Batch Print, Reports, and Data Download | Page 1 of 15

# EDN Workflow: Batch Print, Reports, and Data Download

Menu

Glossary

Resources

Print

Exit

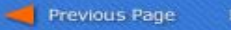

# Using the Electronic Disease Notification System (EDN)

EDN Workflow: Batch Print, Reports, and Data Download | Batch Print | Page 2 of 15

## **Batch Print**

Batch Print is a function that allows you to define a specific group of up to 10 aliens and generate their electronic documents, scanned documents, Alien information pages or TB worksheets in a single file. This saves you the time it takes to retrieve multiple records by using the Alien List or Alien Search functions.

You should use the Batch Print function to retrieve the records of aliens:

- Within a specific range of Notification Dates
- Who arrived in the U.S. within a specific range of dates
- With a specific TB condition
- Based on their alien type (immigrant or refugee)
- Including refugees with the same File Number
- Who have begun their U.S. medical evaluation, so you can follow up on this group
- In order to export the records to Acrobat Acrobat/Reader to save or print them as a PDF

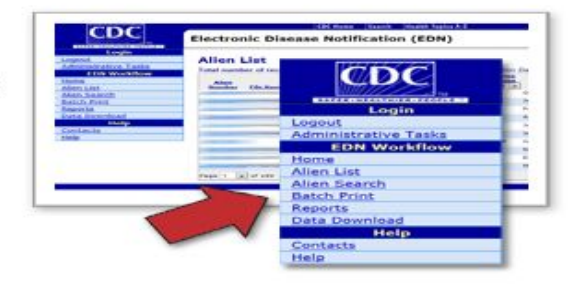

Resources

Print

Exit

Glossarv

Menu

┥ Previous Page

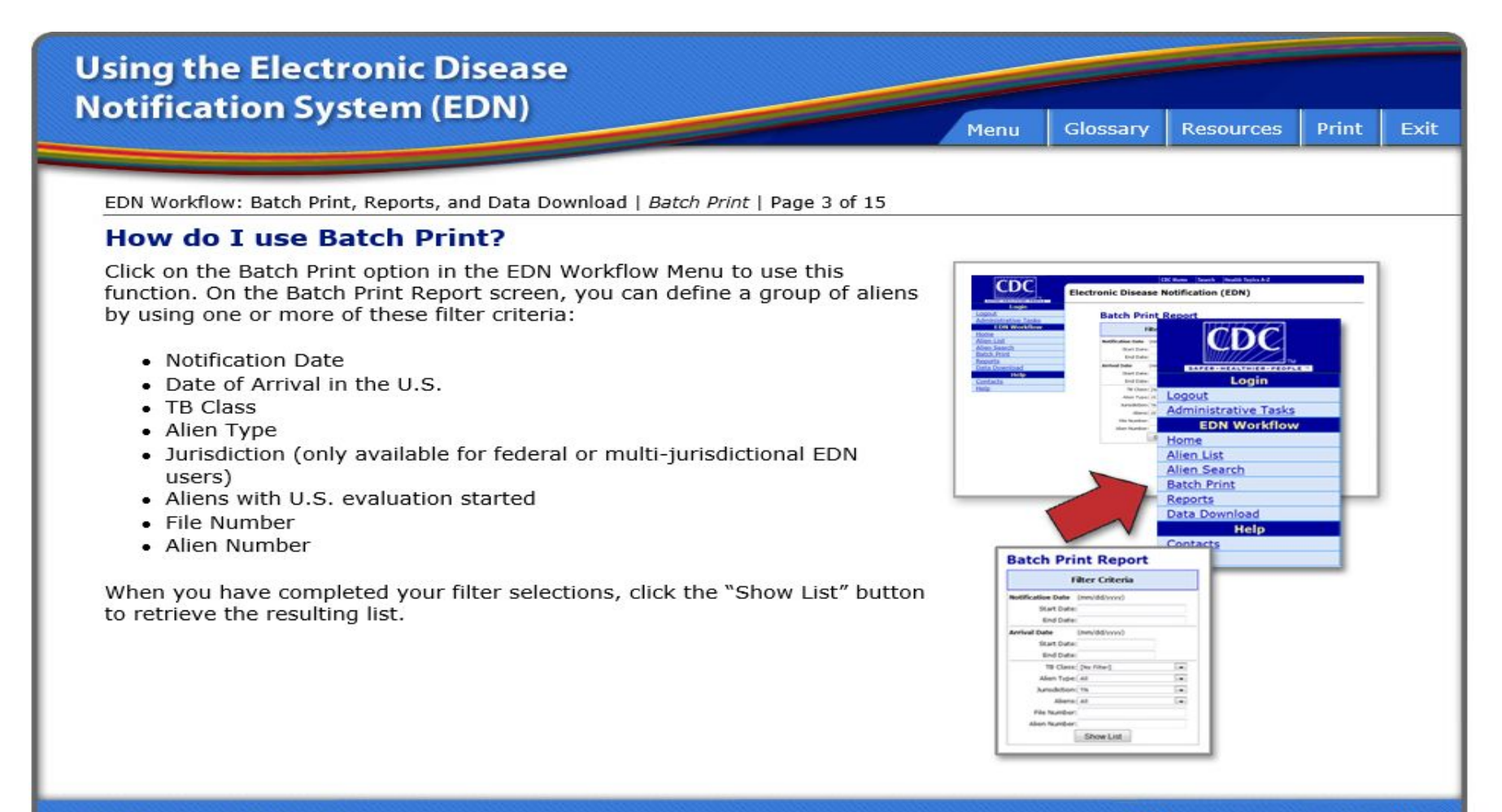

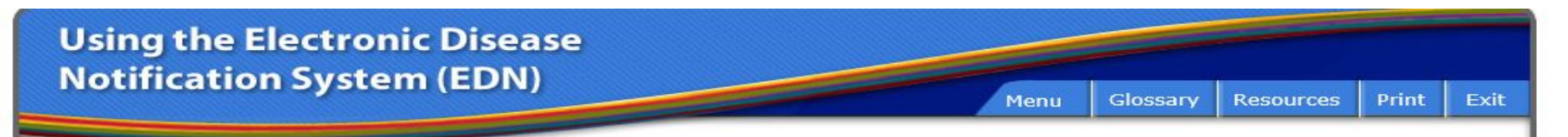

EDN Workflow: Batch Print, Reports, and Data Download | Batch Print | Page 4 of 15

## How do I Select Records Using Batch Print?

The list of aliens defined by your criteria will appear in the Resulting Aliens frame. Click on the name(s) to highlight and select them and then click the "Select Alien" button to add the name(s) to the Selected Aliens frame.

- · You may select and generate up to 10 records at one time.
- Hold down the "Shift" key while clicking on names to highlight more than one name at a time or hold down the "Ctrl" key and click on "Select Alien" to select several noncontiguous records at once.

Note that the system will clear checkmarks when using the Alien Search feature, but will not clear the checkmarks wihen using Batch Print. You will need to manually remove the checkmarks, if desired.

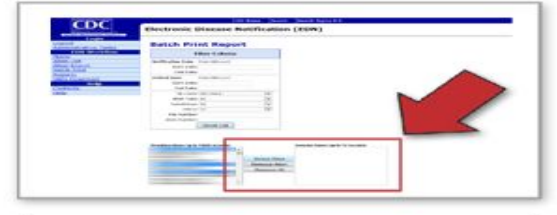

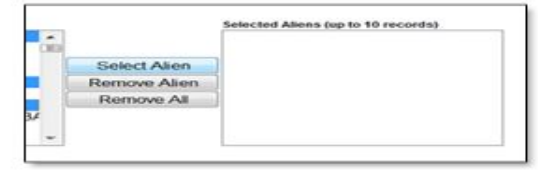